### Utilisation de l'espace web Jean-Marc Lecarpentier

# Votre espace Web

- Adresse générique : https://dev-XXXX.users.info.unicaen.fr/
  - Remplacer XXXX par son identifiant numérique
  - Accès restreint pour raisons de sécurité
  - Authentification par login/password
  - Vocabulaire : login, username, identifiant, etc. se réfèrent à votre identifiant de connexion sur les services numériques de l'Université (ecampus, webmail Zimbra, identifiant de connexion aux machines de TP, etc)
- On peut visiter le site d'un autre étudiant, mais il faut s'authentifier pour chaque site que l'on visite
- Tester : qu'y a-t-il sur votre serveur ? Comment y mettre une première page web?

| o.unicaen.fr            | 🖸 🔂 👱 🔍 Search                                                                                                    |  |  |  |  |  |  |  |
|-------------------------|----------------------------------------------------------------------------------------------------|--|--|--|--|--|--|--|
| 2                       | Authentication Required - Mozilla Firefox                                                                                                    |  |  |  |  |  |  |  |
|                         | https://dev-lecarpentier.users.info.unicaen.fr is<br>requesting your username and password. The site says<br>"dev-users only EtuP@ss or PersoP@ss auth"                                 |  |  |  |  |  |  |  |
| User Name:              | lecarpentier                                                                                                    |  |  |  |  |  |  |  |
| Password:               | ••••••                                                                                                    |  |  |  |  |  |  |  |
|                         | Cancel OK                                                                                                    |  |  |  |  |  |  |  |
| User Name:<br>Password: | https://dev-lecarpentier.users.info.unicaen.fr is<br>requesting your username and password. The site say<br>"dev-users only EtuP@ss or PersoP@ss auth"<br>lecarpentier<br><br>Cancel OK |  |  |  |  |  |  |  |

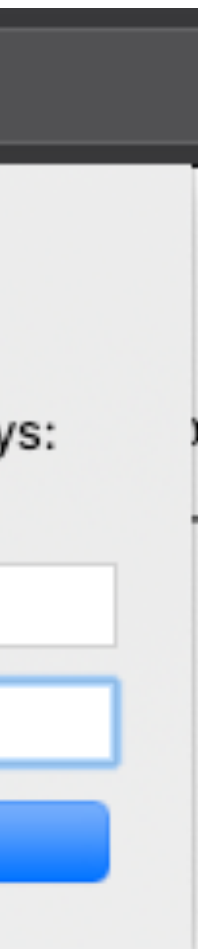

### Serveurs dev-\*.users.info.unicaen.fr

- Solution LAMP (Linux/Apache/MySql/PHP)
- Toujours relié à internet
- Sécurité : accès restreint étudiants/enseignants
- Machine distante
- Besoin d'y *transférer* des fichiers
- 2 solutions

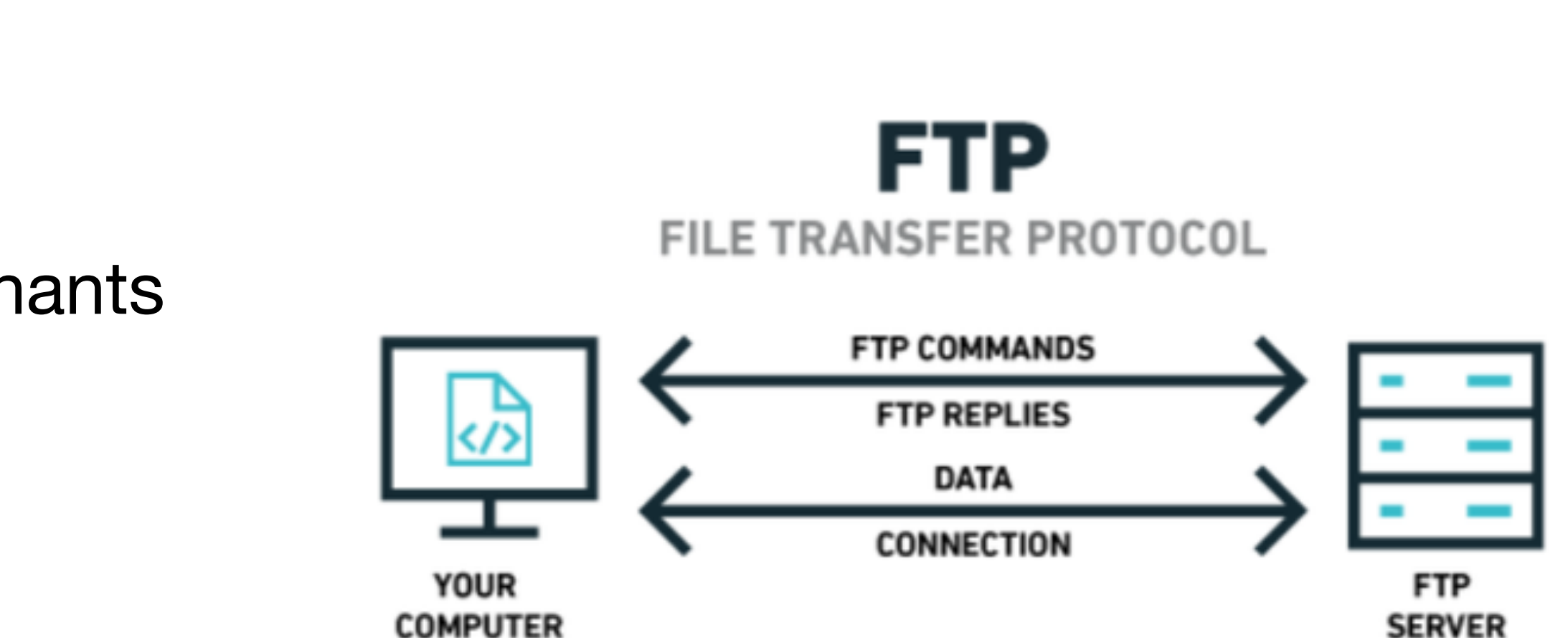

Source image : <u>https://cyberhoot.com/cybrary/file-transfer-protocol-ftp/</u>

# Outils de gestion

- (s)FTP : (secure) File Transfer Protocol
- Point de montage  $\bullet$ 
  - Rendre transparent les transferts sFTP
  - Explorateur de fichiers Linux
  - Permet de travailler comme si on est sur le disque de la machine
- Logiciel de transfert de fichiers  $\bullet$ 
  - Transférer les fichiers/dossiers de la machine locale vers un serveur
  - Filezilla, Fugu (macOS), WinSCP (Windows)
- phpMyAdmin (pour les L3)
  - Gestion des base de données mySQL
  - Outil en ligne proposé par les hébergeurs

| 111                                                 |                                                                                                    | 🕸 😕 🗽 🗇                                                                                                    | II 🔍 🍣 🤼                                                                                                    |   |                                                                                                    |                                                                                                    |                                                                                                    |                                                                                                    |                                                                                                    |                       |
|-----------------------------------------------------|----------------------------------------------------------------------------------------------------|----------------------------------------------------------------------------------------------------|----------------------------------------------------------------------------------------------------|---|----------------------------------------------------------------------------------------------------|----------------------------------------------------------------------------------------------------|----------------------------------------------------------------------------------------------------|----------------------------------------------------------------------------------------------------|----------------------------------------------------------------------------------------------------|-----------------------|
| Host:                                               | Username:                                                                                                    | Password:                                                                                                    | Port:                                                                                                    |   | Quickconnect -                                                                                                    |                                                                                                    |                                                                                                    |                                                                                                    |                                                                                                    |                       |
| Status:<br>Status:<br>Status:<br>Status:<br>Status: | Connecting to ensweo.users.inro.unicaen.t<br>Connected to alambix.info.unicaen.fr<br>Retrieving directory listing of "/www-dev".<br>Listing directory /www-dev<br>Directory listing of "/www-dev" successful                                                                                                    |                                                                                                    |                                                                                                    |   |                                                                                                    |                                                                                                    |                                                                                                    |                                                                                                    |                                                                                                    |                       |
| Local s                                             | ite: /Users/lecarpentier/www/tests/                                                                                                    |                                                                                                    |                                                                                                    | ~ | Remote site: /www-dev                                                                                                    |                                                                                                    |                                                                                                    |                                                                                                    |                                                                                                    | <u> </u>              |
| A .                                                 | tosts     tmp     tosts     tmp     tosts     tmp     tosts     tosts |                                                                                                    |                                                                                                    | 8 | /<br>? .ssh<br>? log<br>? private<br>? tmp<br>> www-dev<br>? www-prod                                                                                                    |                                                                                                    |                                                                                                    |                                                                                                    |                                                                                                    |                       |
| Filename                                            |                                                                                                    | Filesize Filetype                                                                                                    | Last modified                                                                                                    | 1 | Filename 🔨                                                                                                    | Filesize Filetype                                                                                                    | Last modified                                                                                                    | Permissions                                                                                                    | Owner/Group                                                                                                    |                       |
|                                                     | s<br>php3<br>e<br>Store<br>html<br>ne.html<br>php2.zip<br>php3.zip<br>y.php<br>y2.php                                                                                                    | Directory<br>Directory<br>Directory<br>Directory<br>6148 File<br>304 HTML docum<br>88288 ZIP archive<br>89298 ZIP archive<br>321 php-file<br>327 php-file | 01/08/17 18:37:35<br>12/13/16 16:12:11<br>10/11/17 17:17:33<br>09/13/17 09:27:34<br>01/14/17 18:08:01<br>09/23/17 09:33:03<br>09/27/17 11:46:31<br>09/27/17 11:47:17<br>12/13/16 15:10:18<br>12/13/16 16:12:35<br>12/14/16 16:05:08<br>12/14/16 16:06:20 |   | <ul> <li>DSI_C2</li> <li>demosite.v7.tests</li> <li>I3</li> <li>parse</li> <li>service2015</li> <li>testjml</li> <li>cors.html</li> <li>error.php</li> <li>jsonp.html</li> <li>mail.php</li> <li>server.php</li> <li>sessionsBis.php</li> <li>test.php</li> </ul> | Directory<br>Directory<br>Directory<br>Directory<br>Directory<br>Directory<br>1727 HTML do<br>48 php-file<br>923 HTML do<br>1474 php-file<br>17 php-file<br>117 php-file<br>109 php-file | 09/07/17 04:14:36<br>04/20/16 09:03:23<br>01/27/17 14:28:03<br>10/11/17 15:15:21<br>12/04/15 10:19:37<br>10/13/17 02:08:49<br>11/18/15 15:43:40<br>02/03/12 13:50:02<br>11/18/15 15:49:45<br>10/20/13 23:20:45<br>03/04/15 11:07:04<br>02/11/13 14:47:37<br>04/27/15 14:11:24 | drwxr-xr-x<br>drwxr-xr-x<br>drwxr-xr-x<br>drwxr-xr-x<br>drwxr-xr-x<br>-rw-rr<br>-rw-rr<br>-rw-rr<br>-rw-rr<br>-rw-rr<br>-rw-rr | 0 0<br>1000 10000<br>1000 10000<br>1000 10000<br>1000 10000<br>1000 10000<br>1000 10000<br>1000 10000<br>1000 10000<br>1000 10000<br>1000 10000 |                       |
| 7 files ar                                          | nd 5 directories. Total size: 185885 bytes                                                                                                    |                                                                                                    |                                                                                                    |   | 7 files and 6 directories. Total si                                                                                                    | ze: 4415 bytes                                                                                                    |                                                                                                    |                                                                                                    | 0                                                                                                    |                       |
|                                                     |                                                                                                    |                                                                                                    |                                                                                                    |   |                                                                                                    |                                                                                                    |                                                                                                    |                                                                                                    | (A) (A)                                                                                                    | gueue: 13.4 KIB 🛛 🖉 🖉 |

| p <b>MyAdmin</b>                              | Server: localhost:3306 » 🗑 Database: nctests_wp789 |                        |                           |                           |                                    |  |  |  |  |  |
|-----------------------------------------------|----------------------------------------------------|------------------------|---------------------------|---------------------------|------------------------------------|--|--|--|--|--|
| 🏡 🗟 🕘 🖻 🕸                                     | 🕅 Structure 📗 SQL                                  | 🔍 Search 🏾 🎯 Query     | Export 📑 Import           | 🤌 Operations 🛛 🖓 Routi    | nes 📀 Events 🕮 Triggers            |  |  |  |  |  |
| ent tables) 💌                                 | Table 🔺                                            | Action                 |                           | Rows 😡 Type               | Collation Size Overhead            |  |  |  |  |  |
|                                               | wp_commentmeta                                     | 📰 Browse 📝 Structure   | 🖎 Search 🕌 Insert 🖷 Empty | Drop <sup>o</sup> MyISAM  | utf8_general_ci <sup>4 KiB</sup> - |  |  |  |  |  |
| ormation_schema<br>tests                      | wp_comments                                        | 🔲 Browse 📝 Structure 🛛 | 👒 Search 👫 Insert 🚍 Empty | Drop <sup>1</sup> MyISAM  | utf8_general_ci 7.3 KiB -          |  |  |  |  |  |
| nctests_database                              | wp_links                                           | 📰 Browse 📝 Structure   | 👒 Search 👫 Insert 🚍 Empty | Drop <sup>o</sup> MyISAM  | utf8_general_ci 1 KiB -            |  |  |  |  |  |
| nctests_wp789                                 | wp_options                                         | 🔲 Browse 📝 Structure   | 🤹 Search 👫 Insert 🚍 Empty | Drop 103 MyISAM           | utf8_general_ci 18.4 KiB -         |  |  |  |  |  |
| wp_commentmeta                                | wp_postmeta                                        | 🗐 Browse 📝 Structure   | 👒 Search 👫 Insert 🚍 Empty | Drop <sup>1</sup> MyISAM  | utf8_general_ci 9.1 KiB -          |  |  |  |  |  |
| - wp_comments                                 | wp_posts                                           | 🔲 Browse 📝 Structure 🛛 | 🤹 Search 👫 Insert 🚍 Empty | Drop <sup>2</sup> MyISAM  | utf8_general_ci 12.3 KiB -         |  |  |  |  |  |
| wp_options                                    | wp_termmeta                                        | 🗐 Browse 📝 Structure   | 👒 Search 👫 Insert 🚍 Empty | Drop <sup>0</sup> MyISAM  | utf8_general_ci <sup>4 KiB</sup> - |  |  |  |  |  |
| - wp_postmeta                                 | wp_terms                                           | 🔲 Browse 📝 Structure 🛛 | 👒 Search 👫 Insert 🚍 Empty | Drop <sup>1</sup> MyISAM  | utf8_general_ci 11 KiB -           |  |  |  |  |  |
| wp_posis                                      | wp_term_relationships                              | 🗐 Browse 📝 Structure   | 👒 Search 👫 Insert 🚍 Empty | Drop <sup>1</sup> MyISAM  | utf8_general_ci <sup>3 KiB</sup> - |  |  |  |  |  |
| - wp_terms                                    | wp_term_taxonomy                                   | 📄 Browse 📝 Structure 🛛 | 🤹 Search 👫 Insert 🚍 Empty | Drop <sup>1</sup> MyISAM  | utf8_general_ci 4 KiB -            |  |  |  |  |  |
| - wp_term_relationships<br>- wp_term_taxonomy | wp_usermeta                                        | 🗐 Browse 📝 Structure   | 💐 Search 👫 Insert 🚍 Empty | Drop <sup>13</sup> MyISAM | utf8_general_ci 9.6 KiB -          |  |  |  |  |  |
| - wp_usermeta                                 | wp_users                                           | 🔲 Browse 📝 Structure   | 🤹 Search 👫 Insert 🚍 Empty | Drop <sup>1</sup> MyISAM  | utf8_general_ci 7.1 KiB -          |  |  |  |  |  |
| - wp_users                                    | 12 tables                                          | Sum                    |                           | 124 MyISAM                | utf8_general_ci 90.8 KiB 0 B       |  |  |  |  |  |
|                                               | ← Check All                                        | Vith selected:         |                           |                           |                                    |  |  |  |  |  |

📄 🗎 Print view 👼 Data Dictionary

- Lancer le bureau distant Linux (sauf si  $\bullet$ connecté sous Linux...)
- Ouvrir l'explorateur de fichiers lacksquare
- Choisir Autres emplacements (en bas)  $\bullet$ sftp://dev-XXXX.users.info.unicaen.fr
- Saisir identifiant et mot de passe  $\bullet$ (garder la 2e case sélectionnée)

### Montage avec Linux

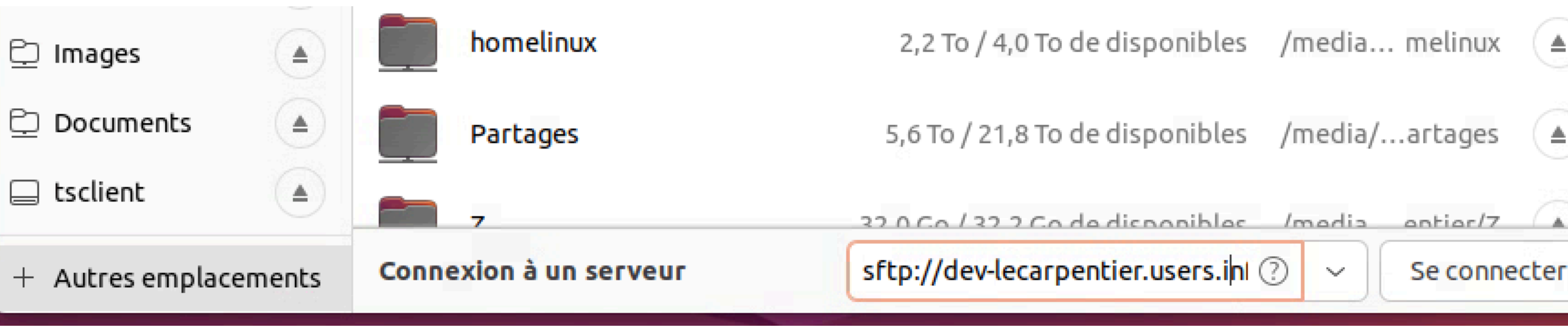

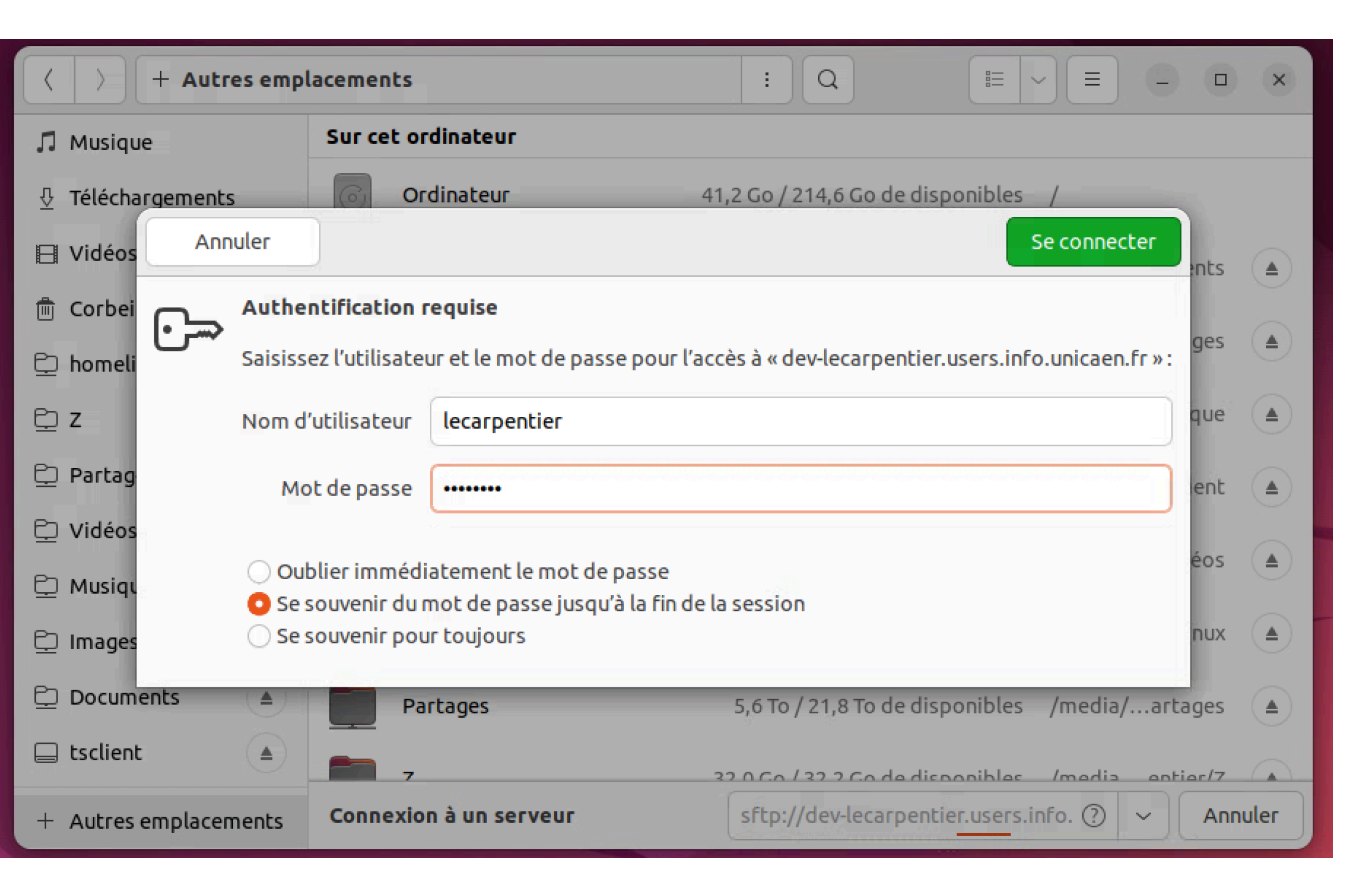

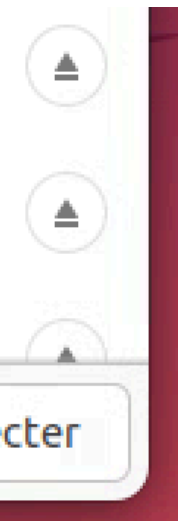

- Message d'échec : choisir se connecter  $\bullet$ malgré tout
- Le contenu du serveur apparait dans ulletl'explorateur
- On peut y travailler comme si c'est un ulletdossier local
- MAIS il faut bien être conscient que les dossiers et fichiers sont en réalité sur une machine distante

### Montage avec Linux

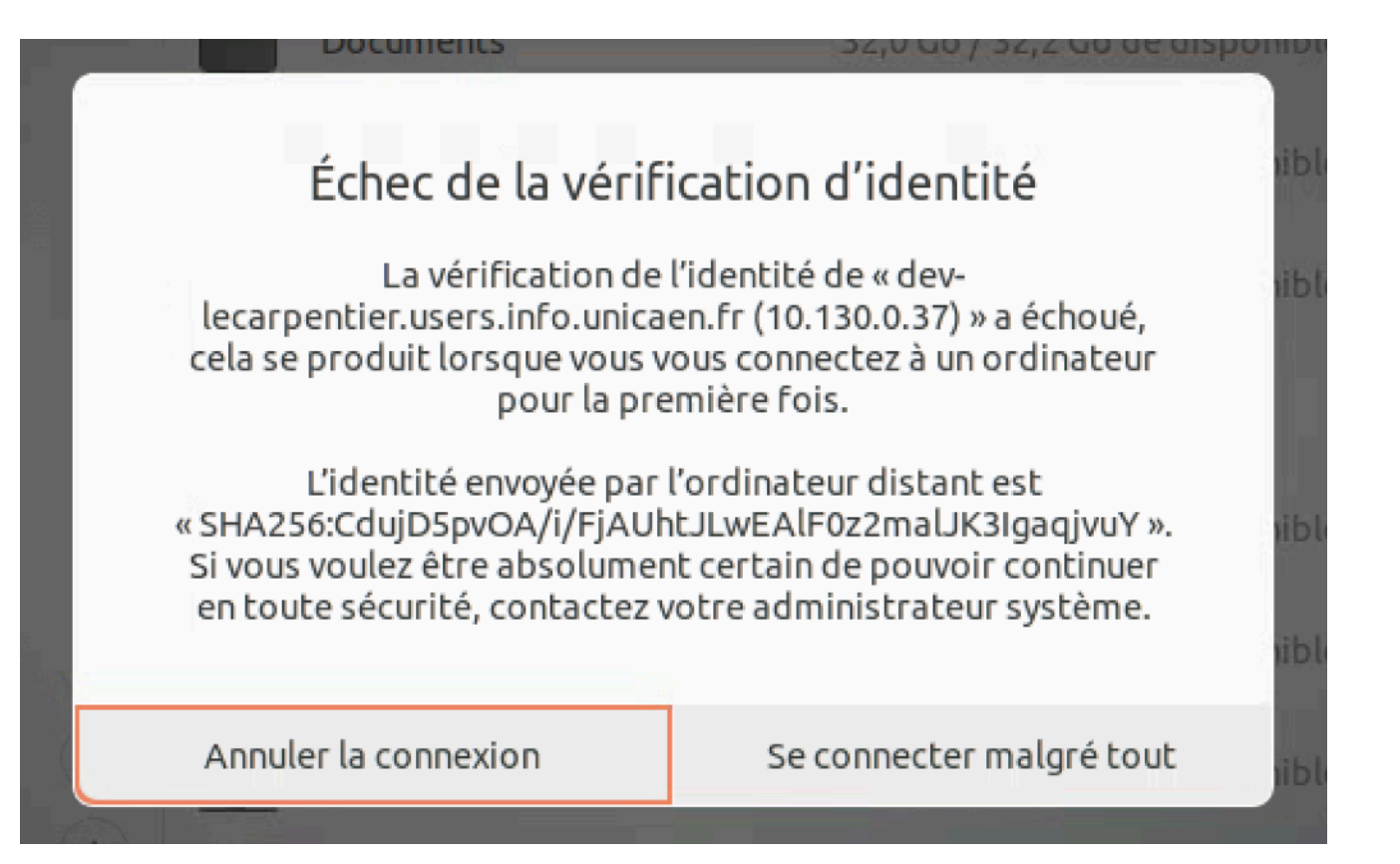

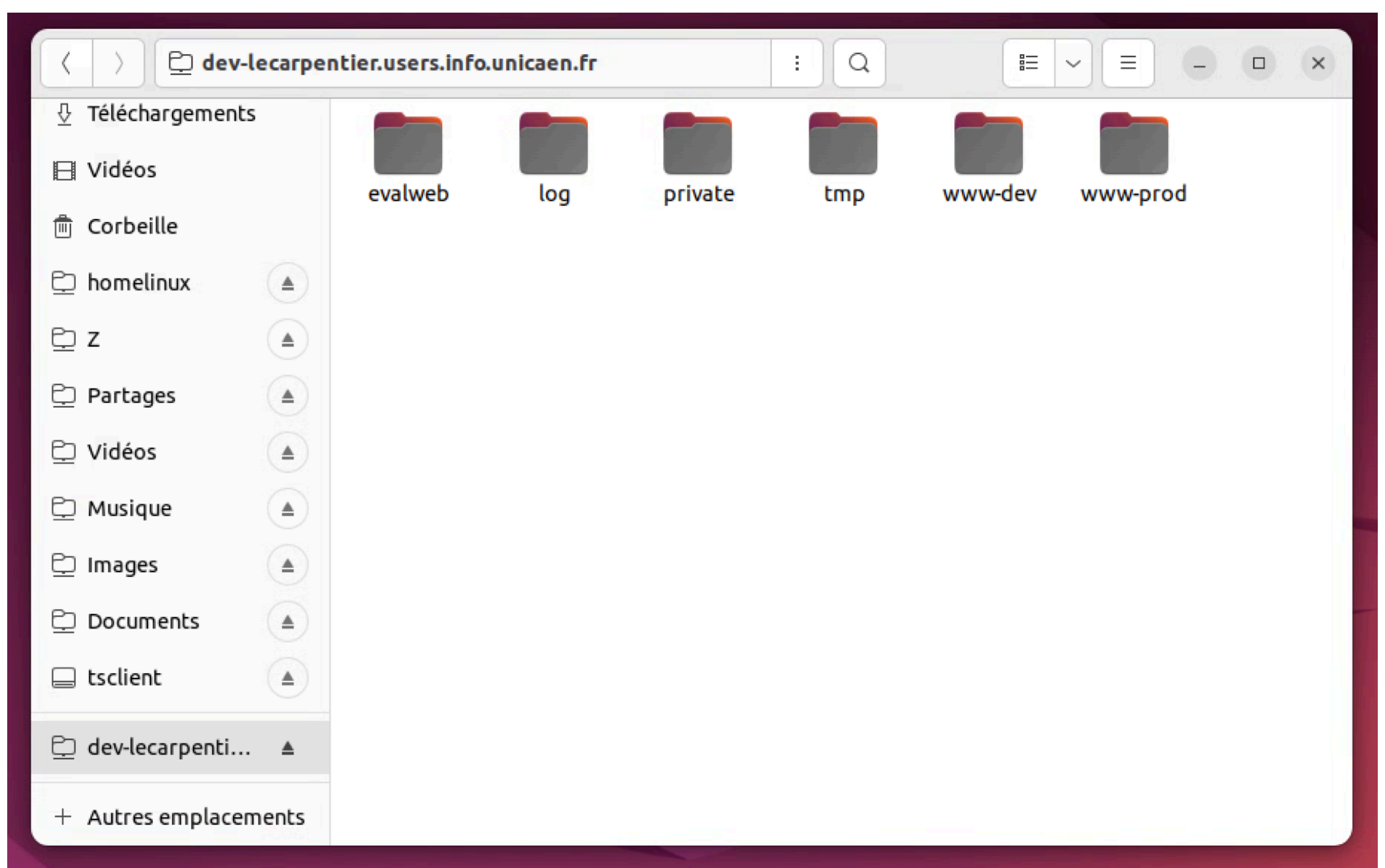

# Logiciel de transfert de fichiers

- Protocole sFTP Secure File Transfer Protocole sftp://
- Logiciel FileZilla
- Paramètres de connexion
- Hôte = adresse de votre serveur sftp://dev-XXXX.users.info.unicaen.fr
- Identifiant et mot de passe habituels
- 1<sup>e</sup> connexion : cocher case pour toujours faire confiance à l'hôte

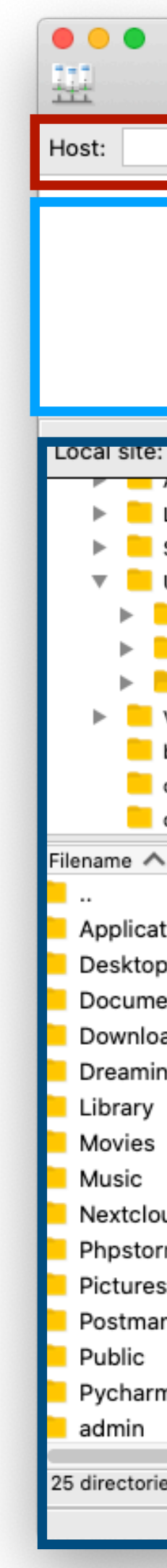

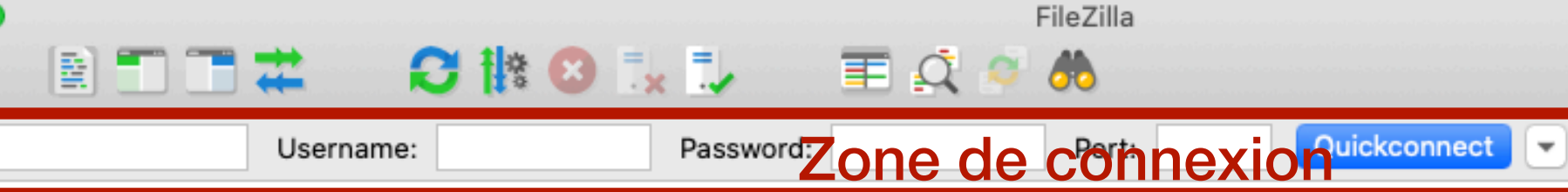

### Messages (succès, échecs, etc)

| /Users/lecarpentier/     |                   | <u> </u>           | Remote site:                               |            |
|--------------------------|-------------------|--------------------|--------------------------------------------|------------|
| Applications             |                   |                    |                                            |            |
| Library                  |                   |                    |                                            |            |
| System                   |                   |                    |                                            |            |
| Users                    |                   |                    |                                            |            |
| Shared                   |                   |                    |                                            |            |
| administrateur           |                   |                    |                                            |            |
| lecarpentier             |                   |                    |                                            |            |
| Volumes                  |                   |                    |                                            |            |
| bin                      |                   |                    |                                            |            |
| cores                    |                   |                    |                                            |            |
| dev                      |                   |                    |                                            |            |
|                          | Filesize Filetype | Last modified      | Filename 🔨 Filesize Filetype Last modified |            |
|                          |                   |                    |                                            |            |
| ions                     | Directory         | 01/26/19 22:28:    | <b>I</b> Fichiers et dossiers              |            |
| Fichiers e               | t dossier         | S 11/23/20 10:29:: | Not_connected to any server                |            |
| ents                     | Directory         | 10/11/20 18:52:4   | de la machine                              |            |
| de votre                 | manhine           | 11/23/20 22:11:0   |                                            |            |
|                          | Directory         | 05/21/20 12:08:    | sur laqualla on sa conna                   | octo       |
| ginoode                  | Directory         | 11/11/20 14:26:1   | Sui laquelle on se conne                   |            |
|                          | Directory         | 11/15/20 22:15:1   |                                            |            |
|                          | Directory         | 06/02/20 14:22     |                                            |            |
|                          | Directory         | 06/02/20 14-33     |                                            |            |
| ud                       | Directory         | 11/12/20 07:02:2   |                                            |            |
| mProjects                | Directory         | 10/16/18 23:53:    |                                            |            |
| i                        | Directory         | 06/04/20 23:36     |                                            |            |
| n                        | Directory         | 01/20/20 22:07:    |                                            |            |
|                          | Directory         | 11/09/16 10:45:4   |                                            |            |
| nProjects                | Directory         | 02/03/19 16:53:    |                                            |            |
|                          | Directory         | 10/25/17 17:15:5   |                                            |            |
| (40 shissis filters i)   |                   |                    |                                            |            |
| es (40 objects filtered) |                   |                    | Not connected.                             |            |
|                          |                   |                    | Queue:                                     | : 13.5 Kil |

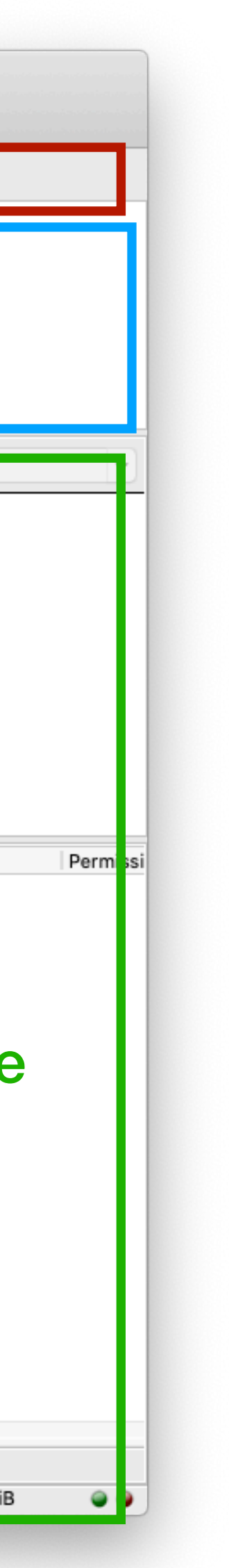

# Organisation du serveur

- evalweb : non utilisé
- log : contient les logs de votre serveurs (historique des accès et des erreurs d'exécution de programmes)
- private : dossier non accessible par le web, pour stocker des fichiers (privés)
- tmp : dossier temporaire utilisé par le serveur pour diverses tâches (ne rien y mettre)
- www-dev : contenu de votre serveur visible sur <u>dev-XXXX.users.info.unicaen.fr</u>
   ⇒ seul dossier à utiliser en L1
- www-prod : serveur non activé par défaut, utilisable uniquement sur autorisation

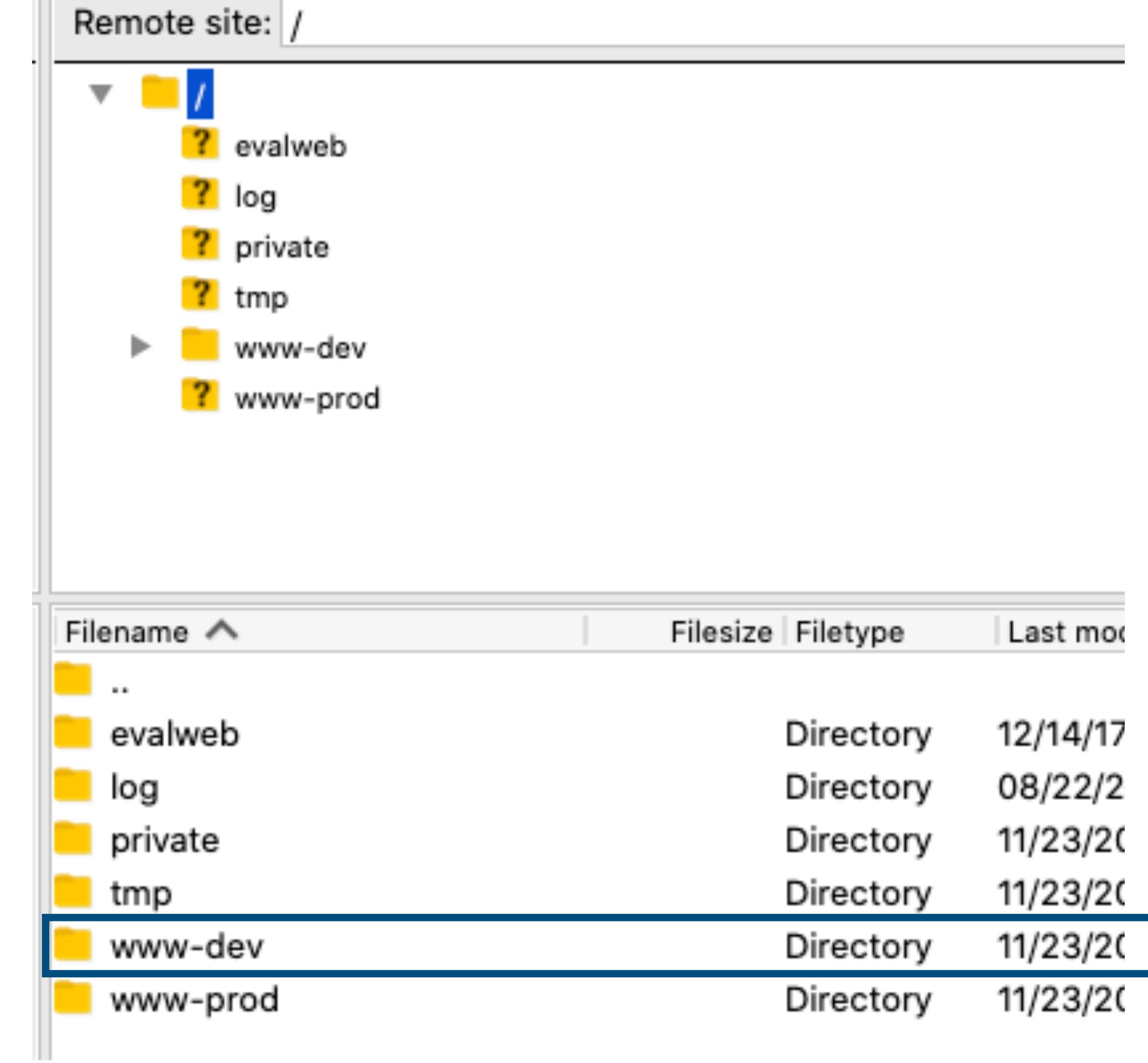

## Résumé

- Serveur https://dev-XXXX.users.info.unicaen.fr avec XXXX = identifiant
- Consultation dans navigateur avec authentification
- Mettre des fichiers en ligne en utilisant sFTP (avec Filezilla par exemple)
- Dossier www-dev = le contenu visible en ligne
- Contenu sous votre responsabilité